## Computing

## Wie kann ich in Windows die Uhrzeit und das Datum des letzten Neustarts herausfinden?

- In Windows können Sie die letzte **Startzeit** über die Ereignisanzeige **auslesen**.
- Geben Sie dazu im Windows-Suchfenster den Begriff **Ereignisanzeige** ein und wählen Sie aus den Ergebnissen den Menü-Punkt **Ereignisanzeige** (es öffnet sich ein neues Fenster).
- Öffnen Sie auf der linken Seite unter Ereignisanzeige (Lokal) aus dem Untermenü den Menü-Punkt Anwendungs- und Dienstprotokolle -Microsoft - Windows - Diagnostics-Performance - Betriebsbereit.
- Im Hauptfenster wird Ihnen nun aufgelistet, zu welchen Zeitpunkten der PC bzw. der Rechner die letzten Male hochgefahren und heruntergefahren wurde.
- Einträge mit der Ereignis-ID 100 protokollieren den Start des Computers.
- Einträge mit der Ereignis-ID 200 protokollieren das Herunterfahren bzw. Beenden des Computers.

Eindeutige ID: #2317 Verfasser: Christian Steiner Letzte Änderung: 2020-09-14 13:00